| UCSF                                                                                                    |                                                                                                    |
|----------------------------------------------------------------------------------------------------|----------------------------------------------------------------------------------------------------|
| Make Calls                                                                                                    | CISCO 7841 QUICK Reference Guide         Obtain Dial Tone: Choose one of the following and enter the desired phone number         • Lift the handset       Image: Colspan="2">Image: Choose one of the following and enter the desired phone number         • Lift the handset       Image: Colspan="2">Image: Choose one of the following and enter the desired phone number         • Press an unlit Line Button       Image: Colspan="2">Image: Colspan="2">Colspan="2">Colspan="2"Colspan="2"Colspan="2"Colspan="2"Colspan="2"Colspan="2"Col |
| End Calls<br>Note: You must resume<br>a held call in order to<br>end the call.                                                                                              | Redial Numbers         Press the Redial soft key. Your phone calls the last number you dialed.         Choose one of the below based on current use of handset, speaker phone or headset         • Hang up the receiver         • Press the Speakerphone Button         • Press the Headset Button         • Press the active Line Button                                                                                                    |
| Answer Calls<br>There are several<br>different ways of<br>answering calls on your<br>phone.<br>Note: To silence a<br>ringing call, press the<br>Volume Button down<br>once. | <ul> <li>To answer a ringing call , choose one of the following:</li> <li>Lift handset</li> <li>Press the Answer soft key (activates speaker phone)</li> <li>Press the Speakerphone Button (activates speaker phone)</li> <li>Press the Headset Button (activates headset)</li> <li>Press the flashing amber Line Button (activates speaker phone)</li> <li>Call Waiting (double beep)</li> <li>To answer second call press, the flashing line button.</li> <li>Active call is placed on hold and ringing (or held) call is connected.<br/>Note: You may also flip flop between two held calls by pressing flashing line button.</li> </ul>                                                                                                    |
| Pickup<br>Place Call on<br>Hold                                                                                                    | <ul> <li>Lift handset</li> <li>Press Pickup soft key</li> <li>Press Answer soft key</li> <li>With call in progress, press the Hold Button</li> <li>Line Button flashes with green light</li> </ul>                                                                                                    |

Г

| Resume Held                                                        | Choose one of the following:                                                                                                    |
|--------------------------------------------------------------------|----------------------------------------------------------------------------------------------------|
| Call                                                               | Press the flashing green Line Button                                                                                                    |
|                                                                    | Press the Hold Button                                                                                                    |
|                                                                    | Press the Resume soft key                                                                                                    |
| Transfer Calls                                                     | With call in progress, press the <b>Transfer Button</b> Note: This puts call on hold and provides dial tone                                                   |
| You may perform a Blind                                            | Dial desired destination (Optional: Announce the call)                                                                                                    |
| Transfer (call is NOT<br>announced) or a Warm<br>Transfer (call is | Press the Transfer Button     to complete transfer                                                                                                    |
| announced)                                                         | <ul> <li>To Cancel A Transfer (before completion)</li> <li>Press the Cancel soft key (cancels connection to transferee)</li> </ul>                            |
|                                                                    | Press the Resume soft key or press the flashing green Line Button to return to caller                                                                         |
| Shared Lines                                                       | If you share a line (extension appears on multiple phones)                                                                                                    |
|                                                                    | <ul> <li>Elther you or your co-worker may answer a miging call</li> <li>When co-worker is using the shared line, the shared Line Button is lit red</li> </ul> |
|                                                                    | <ul> <li>When co—worker has a call on hold, the shared Line Button will flash red</li> </ul>                                                                  |
| Conference Call                                                    |                                                                                                    |
|                                                                    | • With call in progress, press the <b>Conference Button Call</b> is automatically placed                                                                      |
|                                                                    | on temporary hold and dial tone is heard                                                                                                    |
| Maximum of 8                                                       | Dial the desired internal or external number and announce the conference can                                                                                  |
| participants                                                       | Press the <b>Conference Button</b> to create the conference                                                                                                   |
| - •                                                                | Repeat above steps to add additional participants                                                                                                    |
| Park                                                               | <ul> <li>With Call In progress, press the Fark soft key</li> <li>Note the Call Park Code (i.e. XXXXX) displayed on the screen</li> </ul>                      |
| Allows the call to be                                              | <ul> <li>Hang up receiver</li> </ul>                                                                                                    |
| Cisco phone                                                        |                                                                                                    |
| Park Retrieve                                                      | Lift receiver and dial assigned Call Park code                                                                                                    |
| From any Cisco phone                                               | Converse                                                                                                    |
| Mute Call                                                          |                                                                                                    |
| Y.                                                                 | <ul> <li>With call in progress, press the Mute Button</li> <li>Red light indicates call is muted</li> </ul>                                                   |
| Applies to all modes:                                              |                                                                                                    |
| handset, headset, and                                              |                                                                                                    |
| speaker                                                            |                                                                                                    |
| Divert to Voice                                                    | <ul> <li>Without answering call, press the Divert soft key</li> </ul>                                                                                         |
| Mail                                                               | Call is immediately diverted to voice mail                                                                                                    |
|                                                                    | Divert Call while in an existing conversation (call is sent to voice mail):                                                                                   |
|                                                                    | Hear call waiting tone                                                                                                    |
|                                                                    |                                                                                                    |
|                                                                    | <ul> <li>Press Navigation Button Solution down to highlight incoming call</li> <li>Press the Divert soft key</li> </ul>                                       |
| Forward Calls                                                      | <ul> <li>Press the <b>FwdAll soft key</b> (no dial tone)</li> </ul>                                                                                           |
| FOI WAI U CAIIS                                                    |                                                                                                    |
| on phone                                                           | Enter the desired forwarding number or press the Message/Voice Mail Button to forward your calls to voice mail                                                |
|                                                                    | Cancel Call Forwarding                                                                                                    |
|                                                                    | Press the FwdOFF soft key                                                                                                    |
|                                                                    |                                                                                                    |
|                                                                    |                                                                                                    |

| Contacts<br>Corporate<br>Directory | <ul> <li>Press the Contacts Button</li> <li>Scroll to Corporate Directory</li> <li>Press the Select Button (middle silver button)</li> <li>Enter desired first and/or last name (use Navigation button to move between fields)</li> <li>Press the Search soft key to see matching results</li> <li>Scroll to desired name and life receiver to dial</li> </ul>                                                                                                    |
|------------------------------------|----------------------------------------------------------------------------------------------------|
| Call History                       | <ul> <li>Press the Applications Button</li> <li>Press 1 on key pad for Call History</li> <li>Use Navigation Button to scroll to desired number</li> <li>Icons below indicate whether call was missed, received or placed</li> <li>Missed call</li> <li>Received call</li> <li>Placed call</li> <li>Placed call</li> <li>Soft keys provide the following options: <ul> <li>Call: Dials highlighted number</li> <li>Details: View call information</li> <li>Clear: Clears entire Call History</li> <li>Edit Dial: Make change to listed number</li> <li>Delete: Delete highlighted number from Call History</li> </ul> </li> <li>Press the Exit soft key to exit Call History</li> <li>Place call using Call History</li> </ul> |
|                                    | <ul> <li>Scroll tornigninght the desired humber</li> <li>Lift receiver or press Call soft key</li> </ul>                                                                                                    |
| Change<br>Ringtone                 | <ul> <li>Press the Applications Button</li> <li>Press 2 on keypad for Preferences</li> <li>Press 1 on keypad for Ringtones (list of ring tones appear on screen)</li> <li>Scroll to desired ringtone and press the Play soft key to hear it</li> <li>With desired ringtone highlighted, press the Set soft key</li> <li>Press the Apply soft key (selection has a check mark next to it)</li> </ul>                                                                                                    |
| Button Color<br>Status             | <ul> <li>Green steady – active call in progress</li> <li>Green flashing – call you placed on hold</li> <li>Amber flashing – incoming call</li> <li>Red steady – shared line in use</li> <li>Red flashing – shared line on hold</li> </ul>                                                                                                    |

## Help Desk: 415-514-4100

## Online tutorial:

http://www.cisco.com/c/dam/assets/swa/flash/ip\_phone\_78xx/index.html

## **Cisco 7841 Overview**

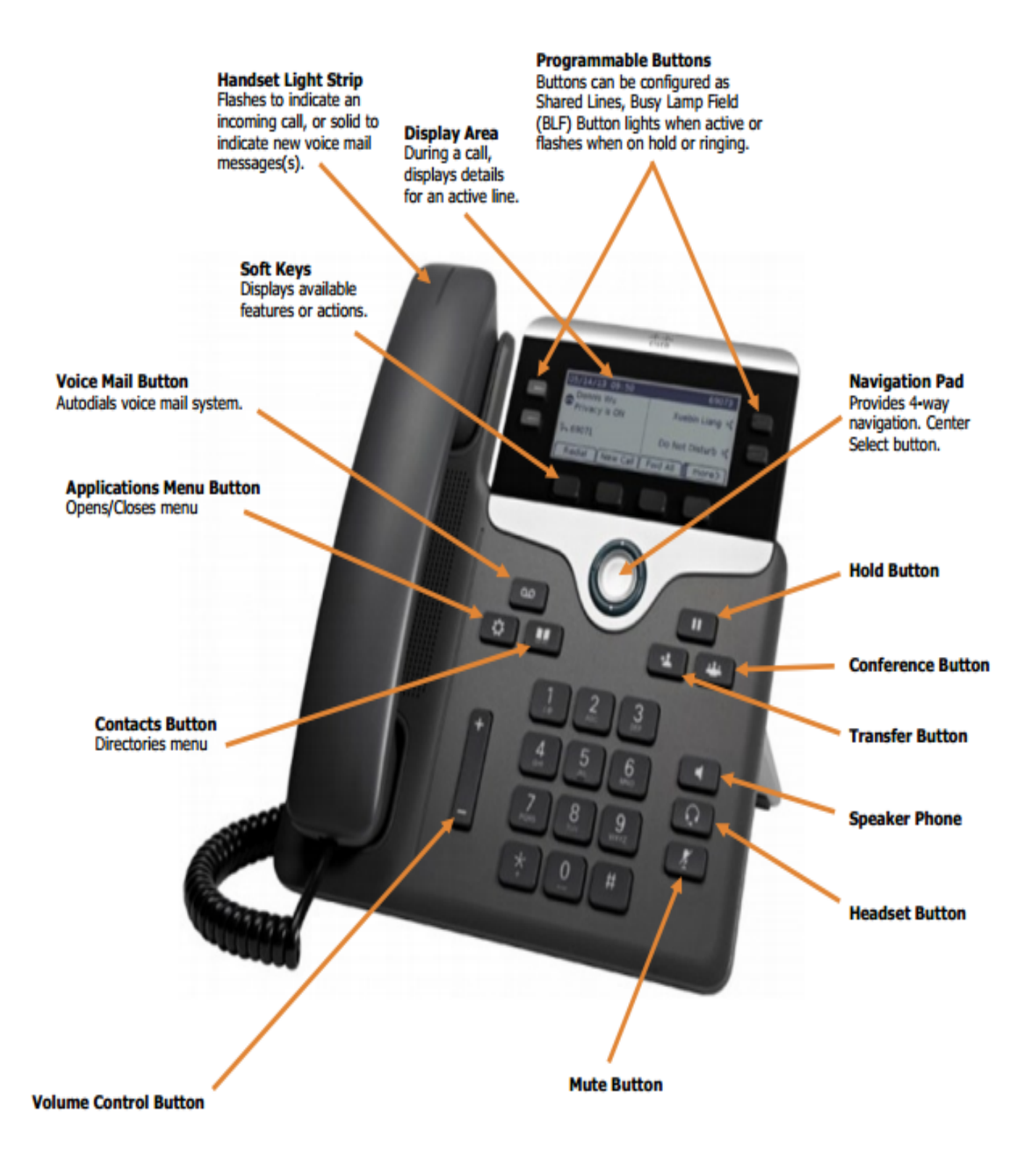